## 基本的な BGP の設定

## 実習内容と目標

このラボでは以下のことを学びます:

● 基本的な BGP の設定を習得します。

# ネットワーク図

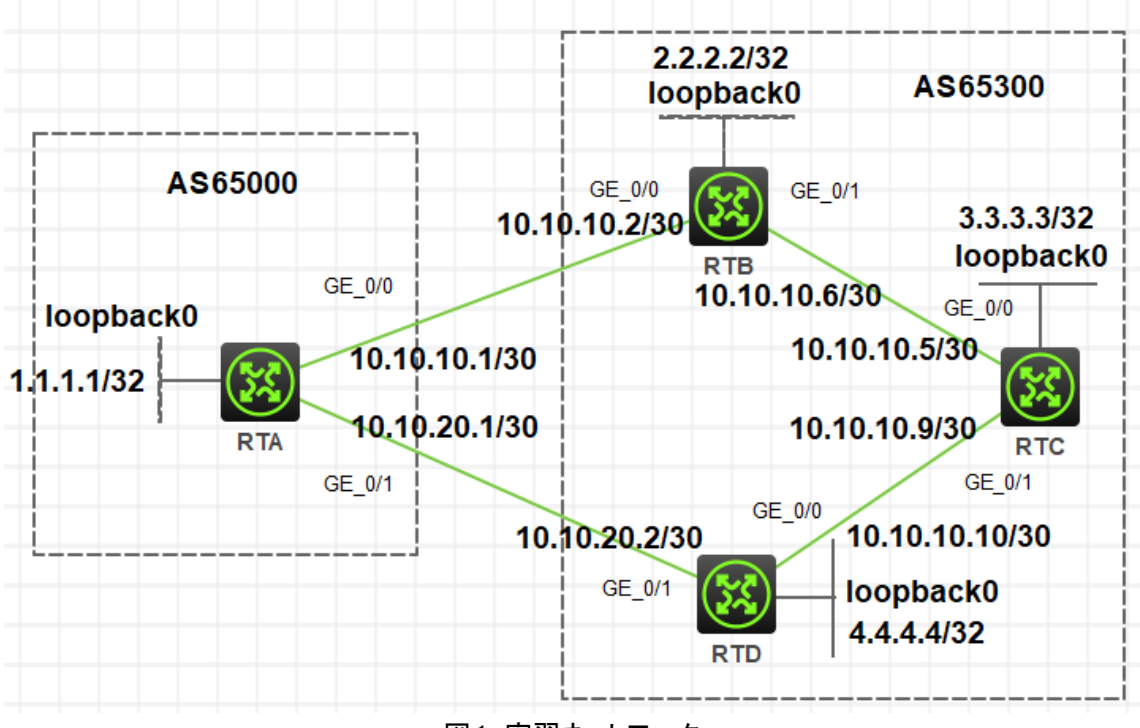

図1 実習ネットワーク

# 実習装置

| 本実験に必要な主な設備機材<br>実験装置名前とモデル番号 | バージョン      | 数量 | 特記事項      |
|-------------------------------|------------|----|-----------|
| MSR36-20                      | Version7.1 | 4  | ルーター      |
| ネットワークケーブルの接続                 |            | 4  | ストレートケーブル |

# IP アドレス割り当て

表-1 IP アドレス割り当て

| 装置  | インターフェイス  | IP アドレス        | ゲートウェイ |
|-----|-----------|----------------|--------|
|     | G0/0      | 10.10.10.1/30  | -      |
| RTA | G0/1      | 10.10.20.1/30  | -      |
|     | Loopback0 | 1.1.1/32       |        |
|     | G0/0      | 10.10.10.2/30  | -      |
| RTB | G0/1      | 10.10.10.6/30  | -      |
|     | Loopback0 | 2.2.2.2/32     |        |
| RTC | G0/0      | 10.10.10.5/30  |        |
|     | G0/1      | 10.10.10.9/30  |        |
|     | Loopback0 | 3.3.3.3/32     |        |
|     | G0/0      | 10.10.10.10/30 |        |
| RTD | G0/1      | 10.10.20.2/30  |        |
|     | Loopback0 | 4.4.4.4/32     |        |

実習手順

#### 手順 1:4 つのルーターに IP アドレスを設定する

PC に表-1 のように IP アドレスを設定します。

#### 手順 2: RTA から RTB へ ping する

[RTA]ping 10.10.10.2

Ping 10.10.10.2 (10.10.10.2): 56 data bytes, press CTRL\_C to break 56 bytes from 10.10.10.2: icmp\_seq=0 ttl=255 time=1.000 ms 56 bytes from 10.10.10.2: icmp\_seq=1 ttl=255 time=1.000 ms 56 bytes from 10.10.10.2: icmp\_seq=2 ttl=255 time=1.000 ms 56 bytes from 10.10.10.2: icmp\_seq=3 ttl=255 time=3.000 ms 56 bytes from 10.10.10.2: icmp\_seq=4 ttl=255 time=1.000 ms

### 手順 3:eBGP peer を設定する

RTA で設定する

[RTA]bgp 65000 [RTA-bgp-default]peer 10.10.10.2 as-number 65300 [RTA-bgp-default]peer 10.10.20.2 as-number 65300 [RTA-bgp-default]address-family ipv4 unicast [RTA-bgp-default-ipv4]peer 10.10.10.2 enable [RTA-bgp-default-ipv4]peer 10.10.20.2 enable [RTA-bgp-default-ipv4]quit [RTA-bgp-default-ipv4]quit

RTB で設定する

[RTB]bgp 65300 [RTB-bgp-default]peer 10.10.10.1 as-number 65000 [RTB-bgp-default]address-family ipv4 unicast [RTB-bgp-default-ipv4]peer 10.10.10.1 enable [RTB-bgp-default-ipv4]quit [RTB-bgp-default]quit

RTD で設定する [RTD]bgp 65300 [RTD-bgp-default]peer 10.10.20.1 as-number 65000 [RTD-bgp-default]address-family ipv4 unicast [RTD-bgp-default-ipv4]peer 10.10.20.1 enable [RTD-bgp-default-ipv4]quit [RTD-bgp-default]quit

#### 手順 4:BGP peer 情報を表示する

<RTA>display bgp peer ipv4

BGP local router ID: 1.1.1.1 Local AS number: 65000 Total number of peers: 2

Peers in established state: 1

\* - Dynamically created peer

Peer

AS MsgRcvd MsgSent OutQ PrefRcv Up/Down State

| 10.10.10.2 | 65300 | 17 | 16 | 0 | 0 00:13:26 Established |
|------------|-------|----|----|---|------------------------|
| 10.10.20.2 | 65300 | 0  | 0  | 0 | 0 00:17:22 Connect     |

<RTA>display bgp routing-table ipv4

Total number of routes: 0

## 手順 5:network コマンドでローカルネットワークをアドバタイズ

#### する

[RTA]bgp 65000

[RTA-bgp-default]address-family ipv4

[RTA-bgp-default-ipv4]network 1.1.1.1 255.255.255.255

[RTA-bgp-default-ipv4]quit

[RTA-bgp-default]quit

[RTB]bgp 65300

[RTB-bgp-default]address-family ipv4

[RTB-bgp-default-ipv4]network 2.2.2.2 255.255.255.255

[RTB-bgp-default-ipv4]quit

[RTB-bgp-default]quit

[RTD]bgp 65300 [RTD-bgp-default]address-family ipv4 [RTD-bgp-default-ipv4]network 4.4.4.4 255.255.255.255 [RTD-bgp-default-ipv4]quit [RTD-bgp-default]quit

## 手順 6:RTA の BGP ルーティングテーブルを表示する

[RTA]display bgp routing-table ipv4

Total number of routes: 3

BGP local router ID is 1.1.1.1 Status codes: \* - valid, > - best, d - dampened, h - history s - suppressed, S - stale, i - internal, e - external a - additional-path

#### Origin: i - IGP, e - EGP, ? - incomplete

| N        | etwork   | NextHop    | MED | LocPrf | PrefVal Path/Ogn |
|----------|----------|------------|-----|--------|------------------|
| * > 1.*  | 1.1.1/32 | 127.0.0.1  | 0   | 3276   | 58 i             |
| * >e 2.2 | 2.2.2/32 | 10.10.10.2 | 0   | 0      | 65300i           |
| * >e 4.4 | 1.4.4/32 | 10.10.20.2 | 0   | 0      | 65300i           |

#### RTA から RTD への接続テスト

[RTA]ping 4.4.4.4

Ping 4.4.4 (4.4.4): 56 data bytes, press CTRL\_C to break 56 bytes from 4.4.4.4: icmp\_seq=0 ttl=255 time=2.000 ms 56 bytes from 4.4.4.4: icmp\_seq=1 ttl=255 time=0.000 ms 56 bytes from 4.4.4.4: icmp\_seq=2 ttl=255 time=0.000 ms 56 bytes from 4.4.4.4: icmp\_seq=3 ttl=255 time=0.000 ms 56 bytes from 4.4.4.4: icmp\_seq=4 ttl=255 time=0.000 ms

### 手順 3:iBGP peer を設定する

[RTB]bgp 65300

[RTB-bgp-default]peer 4.4.4.4 as-number 65300

[RTB-bgp-default]peer 4.4.4.4 connect-interface LoopBack 0

[RTB-bgp-default]address-family ipv4 unicast

[RTB-bgp-default-ipv4]peer 4.4.4.4 enable

[RTB-bgp-default-ipv4]quit

[RTB-bgp-default]quit

[RTD]bgp 65300

[RTD-bgp-default]peer 2.2.2.2 as-number 65300

[RTD-bgp-default]peer 2.2.2.2 connect-interface LoopBack 0

[RTD-bgp-default]address-family ipv4 unicast

[RTD-bgp-default-ipv4]peer 2.2.2.2 enable

[RTD-bgp-default-ipv4]quit

[RTD-bgp-default]quit

## 手順 3: iBGP peer 情報を表示する

[RTD]display bgp peer ipv4

BGP local router ID: 4.4.4.4Local AS number: 65300Total number of peers: 2Peers in established state: 1

\* - Dynamically created peer

| Peer       | AS    | MsgRcvd | MsgSer | State |                 |          |
|------------|-------|---------|--------|-------|-----------------|----------|
| 2.2.2.2    | 65300 | 0       | 0      | 0     | 0 00:01:11 Con  | nect     |
| 10.10.20.1 | 65000 | 11      | 11     | 0     | 1 00:05:51 Esta | ablished |

## 手順 4:BGP ルーティングテーブルを表示する

[RTD]display bgp routing-table ipv4

Total number of routes: 2

BGP local router ID is 4.4.4.4 Status codes: \* - valid, > - best, d - dampened, h - history s - suppressed, S - stale, i - internal, e - external a - additional-path Origin: i - IGP, e - EGP, ? - incomplete

| Network              | NextHop     | MED | LocPrf | PrefVal Path/Ogn |
|----------------------|-------------|-----|--------|------------------|
| * >e 1.1.1.1/32      | 10.10.20.1  | 0   | 0      | 65000i           |
| * > 4.4.4.4/32       | 127.0.0.1   | 0   | 32     | 768 i            |
| [RTD]display ip rout | ting-table  |     |        |                  |
| Destinations : 18    | Routes : 18 |     |        |                  |

Destination/Mask Proto Pre Cost NextHop Interface

| 0.0.0/32           | Direct   | 0 | 0     | 127.0.0.1   | InLoop0 |
|--------------------|----------|---|-------|-------------|---------|
| 1.1.1.1/32         | BGP      |   | 255 0 | 10.10.20.1  | GE0/1   |
| 4.4.4/32           | Direct   | 0 | 0     | 127.0.0.1   | InLoop0 |
| 10.10.10.8/30      | Direct   | 0 | 0     | 10.10.10.10 | GE0/0   |
| 10.10.10.8/32      | Direct   | 0 | 0     | 10.10.10.10 | GE0/0   |
| 10.10.10.10/32     | Direct   | 0 | 0     | 127.0.0.1   | InLoop0 |
| 10.10.10.11/32     | Direct   | 0 | 0     | 10.10.10.10 | GE0/0   |
| 10.10.20.0/30      | Direct   | 0 | 0     | 10.10.20.2  | GE0/1   |
| 10.10.20.0/32      | Direct   | 0 | 0     | 10.10.20.2  | GE0/1   |
| 10.10.20.2/32      | Direct   | 0 | 0     | 127.0.0.1   | InLoop0 |
| 10.10.20.3/32      | Direct   | 0 | 0     | 10.10.20.2  | GE0/1   |
| 127.0.0.0/8        | Direct   | 0 | 0     | 127.0.0.1   | InLoop0 |
| 127.0.0.0/32       | Direct   | 0 | 0     | 127.0.0.1   | InLoop0 |
| 127.0.0.1/32       | Direct   | 0 | 0     | 127.0.0.1   | InLoop0 |
| 127.255.255.255/32 | 2 Direct | 0 | 0     | 127.0.0.1   | InLoop0 |
| 224.0.0.0/4        | Direct   | 0 | 0     | 0.0.0.0     | NULL0   |
| 224.0.0.0/24       | Direct   | 0 | 0     | 0.0.0.0     | NULL0   |
| 255.255.255.255/32 | 2 Direct | 0 | 0     | 127.0.0.1   | InLoop0 |